# Configurações sem fio básicas no RV110W

## Objetivo

Com o utilitário de configuração da Web, um usuário pode alterar várias configurações sem fio no RV110W para que o roteador seja executado com o desempenho ideal. Este artigo explica como definir as configurações sem fio básicas no RV110W.

#### Dispositivos aplicáveis

• RV110W

### Etapas do procedimento

Etapa 1. Use o utilitário de configuração da Web para escolher **Wireless > Basic Settings**. A página *Configuração básica* é aberta.

| Ba                                | sid             | Settings    | 3         |                         |               |            |      |                              |          |                     |  |
|-----------------------------------|-----------------|-------------|-----------|-------------------------|---------------|------------|------|------------------------------|----------|---------------------|--|
| R                                 | Radio: 🗹 Enabl  |             |           | Enable                  |               |            |      |                              |          |                     |  |
| Wireless Network Mode:            |                 |             | Mode:     | B/G/N-Mixed 👻           |               |            |      |                              |          |                     |  |
| Wireless Band Selection:          |                 |             | lection:  | © 20MHz   20/40MHz      |               |            |      |                              |          |                     |  |
| Wireless Channel:                 |                 |             | :         | 6-2.437 GHZ 🗸           |               |            |      |                              |          |                     |  |
| AP Management VLAN: 1 -           |                 |             |           |                         |               |            |      |                              |          |                     |  |
| U-APSD (WMM Power Save): 🔲 Enable |                 |             |           |                         |               |            |      |                              |          |                     |  |
|                                   |                 |             |           |                         |               |            |      |                              |          |                     |  |
|                                   | WI              | eless lable |           |                         |               |            |      |                              |          |                     |  |
|                                   |                 | Enable SSID | SSID Name | SSID Broadcast          | Security Mode | MAC Filter | VLAN | Wireless Isolation with SSID | WMM      | WPS Hardware Button |  |
| [                                 | 1               | ON          | ciscosb1  | $\checkmark$            | Disabled      | Disabled   | 1    |                              | 1        | ۲                   |  |
| [                                 |                 | OFF         | ciscosb2  |                         | Disabled      | Disabled   | 1    |                              | 1        |                     |  |
| [                                 | 1               | OFF         | ciscosb3  |                         | Disabled      | Disabled   | 1    |                              | 1        | 0                   |  |
| [                                 |                 | OFF         | ciscosb4  |                         | Disabled      | Disabled   | 1    |                              | <b>V</b> |                     |  |
| [                                 | Edit Edit Secur |             |           | rity Mode Edit MAC Filt |               | tering Ti  |      | me of Day Access             |          |                     |  |
| Save Cancel                       |                 |             |           |                         |               |            |      |                              |          |                     |  |

Etapa 2. À direita de Radio (Rádio), marque a caixa de seleção **Enable (Habilitar)** para habilitar redes sem fio.

Etapa 3. No campo suspenso Wireless Network Mode (Modo de rede sem fio), escolha um modo de rede sem fio.

- B/G/N-Mixed Essa opção permite que dispositivos Wireless-N, Wireless-B e Wireless-G se conectem à rede.
- B Only (Apenas B) Essa opção permite que dispositivos Wireless-B se conectem à rede.
- G Only (Apenas G) Essa opção permite que dispositivos Wireless-G se conectem à rede.
- N Only Essa opção permite que dispositivos Wireless-N se conectem à rede.
- B/G-Mixed Essa opção permite que dispositivos Wireless-B e Wireless-G se conectem à rede.
- G/N-Mixed Essa opção permite que os dispositivos Wireless-G e Wireless-N se conectem

à rede.

Etapa 4. Se você escolher B/G/N-Mixed, N-Only ou G/N-Mixed, clique no botão de opção **20 MHz** ou no botão de opção **20/40 MHz** para definir a largura de banda sem fio.

Etapa 5. No menu suspenso Wireless Channel (Canal sem fio), escolha um canal ao qual se conectar.

Etapa 6. No menu suspenso AP Management VLAN (VLAN de gerenciamento de AP), escolha um ID de VLAN ao qual se conectar.

Passo 7. À direita de U-APSD (WMM Power Save) (Economia de energia WMM), marque a caixa de seleção **Enable (Habilitar**) para habilitar o U-APSD (Automatic Power Save Delivery Delivery) (U-APSD) (ou WMM Power Save) não programado para economizar energia.

Etapa 8. Clique em Salvar para salvar as alterações ou em Cancelar para descartá-las.

#### Tabela sem fio

| В                                 | asi | c Settings   | 3         |                    |               |                    |        |                              |     |                     |  |
|-----------------------------------|-----|--------------|-----------|--------------------|---------------|--------------------|--------|------------------------------|-----|---------------------|--|
| Radio: 🛛 Enable                   |     |              |           | Enable             |               |                    |        |                              |     |                     |  |
| Wireless Network Mode:            |     |              | Mode:     | B/G/N-Mixed ▼      |               |                    |        |                              |     |                     |  |
| Wireless Band Selection:          |     |              | lection:  | © 20MHz            |               |                    |        |                              |     |                     |  |
| Wireless Channel:                 |     |              | :         | 6-2.437 GHZ 🔻      |               |                    |        |                              |     |                     |  |
| AP Management VLAN: 1 -           |     |              |           |                    |               |                    |        |                              |     |                     |  |
| U-APSD (WMM Power Save): 🔲 Enable |     |              |           |                    |               |                    |        |                              |     |                     |  |
|                                   |     |              |           |                    |               |                    |        |                              |     |                     |  |
|                                   | WI  | reless lable | 0010 11-  |                    | 0             | 1110 57            | 10.411 |                              |     |                     |  |
|                                   |     | Enable SSID  | SSID Name | SSID Broadcast     | Security Mode | MAC Filter         | VLAN   | wireless isolation with SSID | WMW | WPS Hardware Button |  |
|                                   |     |              | ciscosb1  | $\checkmark$       | Disabled      | Disabled           | 1      |                              | 1   | ۲                   |  |
|                                   |     | OFF          | ciscosb2  |                    | Disabled      | Disabled           | 1      |                              | 1   | 0                   |  |
|                                   |     | OFF)         | ciscosb3  |                    | Disabled      | Disabled           | 1      |                              | 1   | 0                   |  |
|                                   |     | OFF)         | ciscosb4  |                    | Disabled      | Disabled           | 1      |                              | 1   | Ø                   |  |
| Edit Edit Security Mode           |     |              | rity Mode | Edit MAC Filtering |               | Time of Day Access |        |                              |     |                     |  |
| Save Cancel                       |     |              |           |                    |               |                    |        |                              |     |                     |  |

Etapa 1. Marque a caixa de seleção na primeira coluna do Service Set Identifier (SSID) que você deseja editar.

Etapa 2. Clique em Editar para editar propriedades de SSID.

Etapa 3. Na coluna Habilitar SSID, clique no ícone Ativar/Desativar para habilitar um SSID.

Etapa 4. Na coluna SSID Broadcast (Transmissão de SSID), marque a caixa de seleção para transmitir o SSID para outros dispositivos sem fio.

Etapa 5. No menu suspenso VLAN, escolha uma ID de VLAN à qual a rede está associada.

Etapa 6. Na coluna Wireless Isolation with SSID (Isolamento sem fio com SSID), marque a caixa de seleção para isolar o SSID sem fio.

Passo 7. Na coluna WMM, marque a caixa de seleção para ativar a WMM (Wi-Fi Multimedia).

Etapa 8. Na coluna WPS Hardware Button (Botão de hardware do WPS), clique no botão de opção para mapear o botão WPS na frente do gabinete do RV110W para a rede.

Etapa 9. Clique em Salvar para salvar as alterações ou em Cancelar para descartá-las.